## Moodle : Installation de LTI

## Présentation

Trois étapes :

- étape 1 (IT) : déployer sur Azure depuis Github
- étape 2 (LMS) : installer l'application LTI dans Moodle
- étape 3 (Enseignant) : affecter les cours

## Configurer Moodle avec AAD Single Sign On.

\* télécharger et installer le plugin \*\*Microsoft 365 Integration \*\* depuis le lien

https://moodle.org/plugins/browse.php?list=set&id=72

\* télécharger et installer le plugin \*\*OpenID Connect\*\* depuis le lien

https://moodle.org/plugins/auth\_oidc

\* se connecter à Moodle et instaler les 2 plugins \*\*Microsoft 365 Integration \*\* et \*\*OpenID Connect\*\*

From: / - Les cours du BTS SIO

Permanent link: /doku.php/dev/moodle/lti/installlti?rev=1670147047

Last update: 2022/12/04 10:44

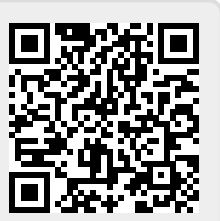